### بهنام خدا

# نحوه ارسال مقاله برای مجله انگلیسی زبان دانشکده پرستاری و مامایی اصفهان

### نویسنده گرامی،

ضمن عرض سلام و تشکر از شما برای درنظرگرفتن مجله Iranian Journal of Nursing and Midwifery Research برای ارسال مقاله خود، در راهنمای زیر سعی شده به تمام سوالات احتمالی نویسندگان گرامی پاسخ داده شود. با توجه به این که در سایت مجله نیز به انگلیسی توضیحات لازم داده شده است، ممکن است آنچه در این فایل مطرح شده به نظر شما زیادازحد به نظر برسد اما تجربه ما در دفتر مجله مبین این است که بسیاری از نویسندگان در همین جزئیات دچار اشتباهاتی می شوند که به تاخیر روند داوری و انتشار مقالات آنها منجر می شود. لذا از شما درخواست می شود در مین موجود در سایت مجله و این و این می شوند که به تاخیر روند داوری و انتشار مقالات آنها منجر می شود. لذا از شما درخواست می شود در مین موجود در سایت مجله و این فایل معرد شده این می شوند که به تاخیر روند داوری و انتشار مقالات آنها منجر می شود. لذا از شما درخواست می شود در حین آماده سازی و ارسال مقاله به تمام جزئیات این راهنما دقت فرمائید و درمواردی که اختلافی بین راهنمایی های موجود در سایت مجله و این فایل می شود. لذا از شما درخواست می شود در حین آماده سازی و ارسال مقاله به تمام جزئیات این راهنما دقت فرمائید و درمواردی که اختلافی بین راهنمایی های موجود در سایت مجله و این فایل می شود. لذا از شما درخواست می شود در حین آماده سازی و ارسال مقاله به تمام جزئیات این راهنما دقت فرمائید و درمواردی که اختلافی بین راهنمایی های موجود در سایت مجله و این فایل می شود. لذا از شما درخواست می شود در حین آماده سازی و ارسال مقاله به تمام جزئیات این راهنما دقت فرمائید و درمواردی که اختلافی بین راهنمایی های موجود در سایت مجله و این فایل و جود دارد، محتوای این فایل را ملاک عمل قراردهید. لینکهای دسترسی موضوعی در این متن: ثبت نام (همین صفحه)، ارسال مقاله شامل (آماده کردن فایلها، درج اطلاعات مقاله و آپلود و درم کپی رایت و تصاویر، درج مشخصات نویسندگان) و پیگیری مقاله و نکتههای ضروری است. برای برگشت به این صفحه از ترکیب کلیدهای Arcele دانده کنید.

| Journal On We                                                                    | Ь                                                      |                     | _                                                                                            |                                                                                                    | 🕄. Wolters K                                                                                                    | luwer                                                                                                    |
|----------------------------------------------------------------------------------|--------------------------------------------------------|---------------------|----------------------------------------------------------------------------------------------|----------------------------------------------------------------------------------------------------|----------------------------------------------------------------------------------------------------|----------------------------------------------------------------------------------------------------|
| Iranian Journ                                                                    | al of Nursing a                                        | and Midwifery Re    | esearch                                                                                      |                                                                                                    | Medkno                                                                                                    | ادرس زیر را در نوار ادرس تایپ نمایید:<br>WW                                                                                                    |
| HOME                                                                             | ARTICLES                                               | STATISTICS          | POLICIES                                                                                     | AUTHOR SERVICES                                                                                                    | ABOUT Journal On Web                                                                                                    | http://www.journalonweb.com/ijnmr                                                                                                    |
| Login<br>Username<br>Password<br>Remember<br>Select You<br>Login<br>Trouble logg | r me on this compute<br>ur Role<br>ting in? Sign up as | r<br>•<br>an author | <ul> <li>Visit journ</li> <li>Current iss</li> <li>Instruction</li> <li>About the</li> </ul> | al's web site Abstra<br>ue<br>IS The journ<br>journal CNKI (Chi<br>Electronic<br>Infotrieve<br>ProQuest<br>The journ<br>EMR Inde | ating and Indexing Information<br>al is registered with the following abstracting partners:<br>na National Knowledge Infrastructure), EBSCO Publishing's<br>Databases, Exlibris - Primo Central, Google Scholar, Hinari,<br>Journal Guide, National Science Library, OpenJGate,<br>TdNet<br>al is indexed with:<br>Medicus, Index Copernicus, Pubmed Central | پس از ورود به مجله، پنجرهای مشابه تصویر روبرو برای شما<br>نمایش داده می شود. در سمت چپ صفحه زیر بخش Login<br>گزینهای تحت عنوان Sign up as an author مشاهده<br>می نمایید. اگر تاکنون در سایت ثبت نام نکردهاید بر روی آن<br>کلیک کنید تا بتوانید به عنوان یک نویسنده جدید در این مجله |

برای ثبت نام در سیستم آنلاین مجله یا ورود به صفحه اختصاصی خود، پس از اتصال سیستم کامپیوتر خود به شبکه اینترنت، <sup>۲</sup>

## عضو شوید. وگرنه با وارد کردن نام کاربری و کلمه عبور خود و انتخاب نقش Author وارد سایت شوید.

درصورتی که عضو سایت نیستید پس از کلیک روی گزینه Sign up as an author به پنجره زیر دسترسی پیدا می کنید که اطلاعات مربوط به خود اعم از نام، نامخانوادگی، آدرس، تلفن و غیره را به زبان انگلیسی در ان وارد نمایید. در انتها گزینه Sign up را انتخاب کنید.

### یمهم:

۱– برای نام کاربری همان نام و نام خانوادگی خود را بدون فاصله تایپ فرمائید. تمام اطلاعات باید با حروف انگلیسی تایپ شوند.

۲- توصیه می شود ارسال مقاله (سابمیت) توسط نویسنده مسئول انجام گردد. اساتید مسئول مقاله از واگذاری ارسال مقاله به دانشجویان خودداری کنند تا در
 جریان تمامی مراحل پیشرفت و اصلاحات مورد نظر در مقاله قرار گیرند.

|                  | Iranian Journal of Nursing and Midw                                                                                    |
|------------------|----------------------------------------------------------------------------------------------------|
|                  | New Author Registration                                                                                                |
|                  | If you have registered before but haven't received the confirmatory mail,<br><b>click here</b> to get the email again. |
| Login Details    | Fields marked with * are compulsory                                                                                    |
|                  |                                                                                                    |
| Login Name*      | Creferably use your FirstnameLastname)                                                                                 |
| Password*        | (Minimum 8 characters)                                                                                                 |
| re-type Password |                                                                                                    |
| email*           |                                                                                                    |
|                  | (A verification email will be sent to this address)                                                                    |
| Personal Details |                                                                                                    |
|                  |                                                                                                    |
| Title*           | ×                                                                                                    |
| First Name*      |                                                                                                    |
| Middle Name      |                                                                                                    |
| Last Name*       |                                                                                                    |
|                  |                                                                                                    |
| Address*         |                                                                                                    |
|                  |                                                                                                    |
| City*            |                                                                                                    |
| State            |                                                                                                    |
| Zip*             |                                                                                                    |
| Country*         |                                                                                                    |
|                  | - Select Country & Code -                                                                                              |
| Phone"           | [Countrycode] - [City code] - [Number]                                                                                 |
| Fax              | - Select Country & Code -                                                                                              |
| I ax             | [Country code] - [City code] - [Number]                                                                                |
|                  | - Select Country & Code -                                                                                              |
| Mobile number*   | You will receive periodic SMS alerts on the given number                                                               |
|                  | (Please add mobile number only, like for india: 9XXX123465, No Country code or zero (0) should be added)               |
|                  | C i would like to receive cimalis in ATMC IOMAL.                                                                       |

چنانچه کلیه اطلاعات مورد نیاز را به درستی وارد نمایید پیامی برای شما نشان داده می شود. این پیام بیانگر آن است که ایمیلی از سوی مجله به ادرس ایمیل شما ارسال شده است. لذا باید به صندوق دریافت خود مراجعه و ایمیل را باز نمایید. چنانچه ظرف مدت ۲۴ ساعت ایمیلی از مجله دریافت نکردید پوشه Spam و یا Junk و Deleted Items را نیز چک فرموده و درصورت نیافتن آن مجددا به سایت مجله مراجعه نموده و درخواست ارسال ایمیل دیگری نمایید.

به ایمیل خود وارد شوید. ایمیلی از طرف سایت مجله با عنوان **IJNMR]:Registration Details** دریافت کردهاید. ایمیل مورد نظر را باز کنید. از شما خواسته شده که آدرس خود را تایید کنید. برای این منظور در پیامی که دریافت کردهاید یک لینک تحت عنوان Verify my email وجود دارد که شما باید روی آن کلیک نمایید. پس از کلیک روی لینک مذکور پیامی برای شما نمایش داده می شود که به شما اطلاع می دهد که ادرس ایمیل شما تایید شده و برای ادامه می توانید برای این منظور در پیامی برای شما نمایش داده می شود که به شما اطلاع می دهد که ادرس ایمیل شما تایید شده و برای ادامه می توانید برای این منظور در پیامی برای شما نمایش داده می شود که به شما اطلاع می دهد که ادرس ایمیل شما تایید شده و برای ادامه می توانید بر روی گزینه login کلیک نمایید یا با وارد کردن آدرس مجله مجددا وارد صفحه اصلی شوید که در آن کلمه عبور و رمز خود را وارد نموده و گزینه Author را تایک نمایید یا با واردکردن آدرس مجله مجددا وارد صفحه اصلی شوید که در آن کلمه عبور و رمز خود را وارد نموده و گزینه Ingel کلیک نمایید و سپس بر روی گزینه login کلیک نمایید.

نکته (: مقالات ارسالی به مجلات، در مراحل بررسی در مجله قبل از پذیرش، با اصطلاح Manuscript شناخته می شوند. به همین دلیل از این پس در این راهنما از کلمه پیشنویس در این مورد استفاده خواهدشد.

نکته ۲: به محدودیت تعداد کلمات، جداول و نمودارها یا تصاویر، و رفرنسها که در تمپلت مقالات مشخص شده است توجه فرمائید. هزینه نشر دریافتی توسط ناشر براساس تعداد صفحه نهایی است. لذا درصورتی که در انتهای روند کارشناسی علمی، حجم مقاله با توجه به نوع آن از حد متعارف تجاوز کند، نویسنده ملزم به پرداخت هزینه اضافی خواهدبود.

پس از ورود ازطریق سایت http://www.journalonweb.com/ijnmr ، صفحه زیر را خواهید دید:

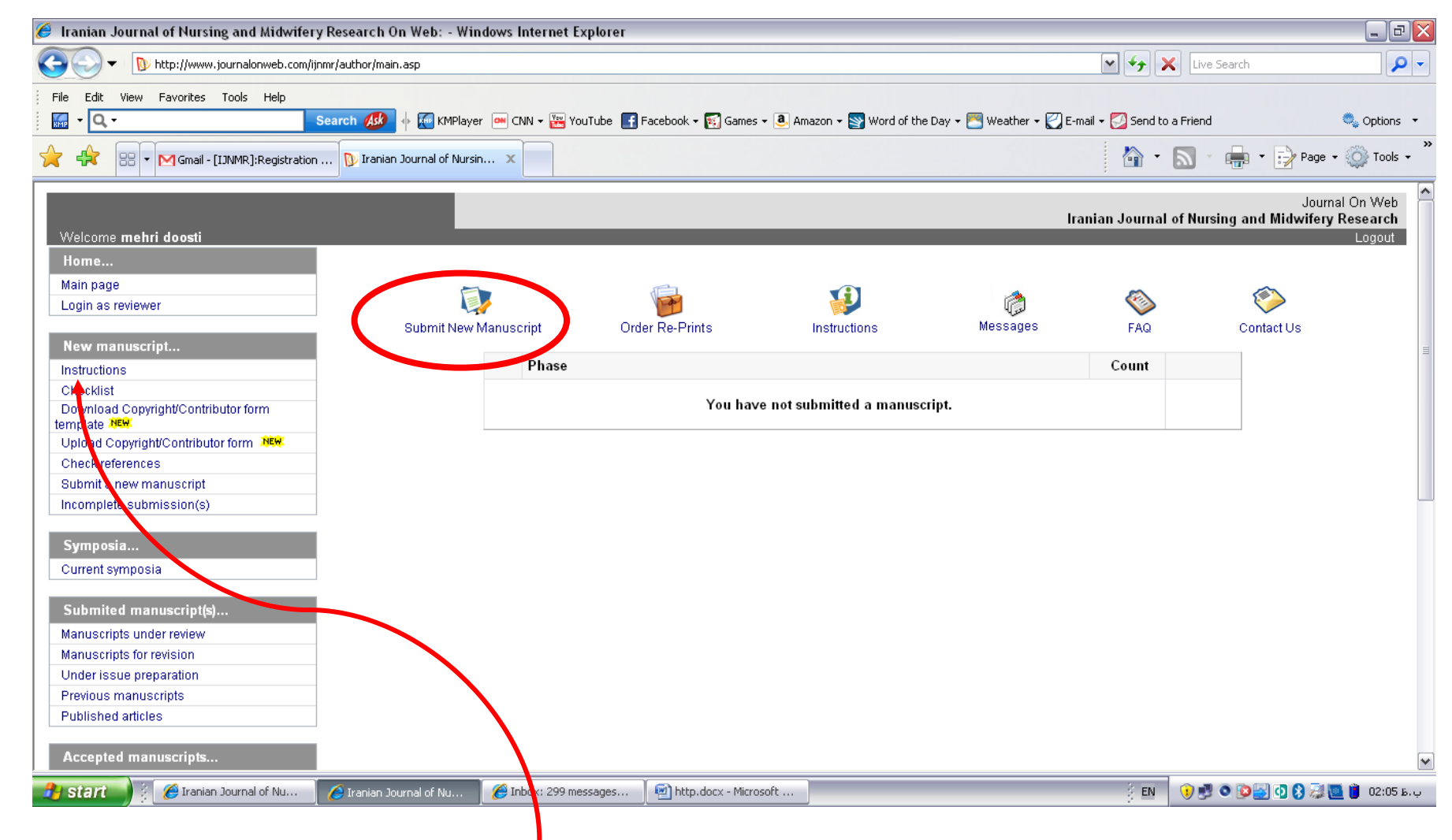

چنانچه بخواهید بدانید از چه فرمتی برای ارسال پیشنویس خود استفاده نمایید می توانید به قسمت instructions در نوار سمت چپ صفحه مراجعه نمایید.

با کلیک روی این گزینه پنجرهای برای شما باز خواهد شد که در ان فایلهای قابل دانلود چارچوب نگارش مقاله(Templates) وجود دارد جدیدترین نسخهٔ همین فایلها همراه با راهنماهای دیگر در سایت دانشکده به آدرس <u>http://nm.mui.ac.ir</u> در لینک «مجله» نیز موجود است و میتوانید آنها را متناسب با نوع مقالهای که قصد دارید بفرستید، دانلود و روی کامپیوتر خود ذخیره نمایید. در سمت چپ همان صفحه، مشابه تصویر صفحه بعد، یک لینک برای چککردن رفرنسهای مقاله وجود دارد که برای اطمینان از صحت رفرنسها میتوانید از آن استفاده کنید.

| 🍘 Iranian Journal of Nursing and Midwifery Research On Web: Instructions for Contributors - Windows Internet Explorer |                                                                                                    |  |  |  |  |  |  |  |  |
|----------------------------------------------------------------------------------------------------|----------------------------------------------------------------------------------------------------|--|--|--|--|--|--|--|--|
| 🕞 🔾 🗢 🕅 http://journalonweb.com/ijnmr/author/instructions.asp 🔹 🔄 😽 🗙 کې د ابیلون اکسفورد 🚼                           |                                                                                                    |  |  |  |  |  |  |  |  |
| <u>File Edit View Favorites</u>                                                                                       | <u>T</u> ools <u>H</u> elp                                                                              |  |  |  |  |  |  |  |  |
| 🖕 Favorites 🛛 🚖 🌄 Sugge                                                                                               | ested Sites 🔻 😰 Web Slice Gallery 🔫                                                                     |  |  |  |  |  |  |  |  |
|                                                                                                    |                                                                                                    |  |  |  |  |  |  |  |  |
| 88 • 🥭 #448 🔟 Untit                                                                                                   |                                                                                                    |  |  |  |  |  |  |  |  |
| Login as reviewer                                                                                                    | Iranian Journal of Nursing and Midwitery Research                                                       |  |  |  |  |  |  |  |  |
| Login do reviewer                                                                                                    |                                                                                                    |  |  |  |  |  |  |  |  |
| New manuscript                                                                                                    | Manuscripts must be prepared in accordance with "Uniform requirements for Manuscripts submitted to      |  |  |  |  |  |  |  |  |
| Instructions                                                                                                    | Biomedical Journal" developed by International Committee of Medical Journal Editors (October 2001). The |  |  |  |  |  |  |  |  |
| Checklist                                                                                                    | can be downloaded from the link given in Downloads.                                                     |  |  |  |  |  |  |  |  |
| Download                                                                                                    |                                                                                                    |  |  |  |  |  |  |  |  |
| Copyright/Contributor form                                                                                            |                                                                                                    |  |  |  |  |  |  |  |  |
| Upload                                                                                                    | » Checklist for online submission                                                                       |  |  |  |  |  |  |  |  |
| Copyright/Contributor form                                                                                            | م ک کرد: د فرزی دارا کار کرد د م                                                                        |  |  |  |  |  |  |  |  |
| Check references                                                                                                    | چې کردل رگرشته با کیپ روی این<br>لینک امکانیذیر است                                                     |  |  |  |  |  |  |  |  |
| Submit a new manuscript                                                                                               |                                                                                                    |  |  |  |  |  |  |  |  |
| Incomplete submission                                                                                                 |                                                                                                    |  |  |  |  |  |  |  |  |
| (S)                                                                                                    | Userful Downloads                                                                                       |  |  |  |  |  |  |  |  |
| Symposia                                                                                                    |                                                                                                    |  |  |  |  |  |  |  |  |
| Symposia                                                                                                    |                                                                                                    |  |  |  |  |  |  |  |  |
| Current symposia                                                                                                    |                                                                                                    |  |  |  |  |  |  |  |  |
| Submited manuscript                                                                                                   | » instructions                                                                                          |  |  |  |  |  |  |  |  |
| (s)                                                                                                    | » Copyright / Contributor form                                                                          |  |  |  |  |  |  |  |  |
| Manuscripts under review                                                                                              | - Reference abile quide                                                                                 |  |  |  |  |  |  |  |  |
| Manuscripts for revision                                                                                              | » Reference style guide                                                                                 |  |  |  |  |  |  |  |  |
|                                                                                                    | Thernet   Protected Mode: Off                                                                           |  |  |  |  |  |  |  |  |

| 🥖 Iranian Journal of Nursing ar | nd Midwifery Research On Web: Instructions for Contributors - Windows Internet Explorer                                                                                                    |
|---------------------------------|----------------------------------------------------------------------------------------------------|
| 🚱 🕞 🗢 🚺 http://journa           | alonweb.com/ijnmr/author/instructions.asp 🔻 💀 😽 🗙 ما بيلون اکسفورد 🚼 😽 🗸 🚽                                                                                                    |
| <u>File Edit View Favorites</u> | <u>T</u> ools <u>H</u> elp                                                                                                    |
| 🖕 Favorites 🛛 🖕 🌄 Sugge         | ested Sites 🔻 😰 Web Slice Gallery 🔫                                                                                                    |
|                                 |                                                                                                    |
| 166 • 🥭 #448 🔝 Untit            |                                                                                                    |
| Manuscripts for revision        | » Reference style guide                                                                                                    |
| Under issue preparation         | برای دریافت قابل را هنمای رفرنس ویسی مناسب مجله<br>از در در ای کری کریافت ایل می در در ای کری در دان می دانسب مجله                                                                                                    |
| Previous manuscripts            | اينجا را كليك كنيد                                                                                                    |
| Published articles              | اگر از نروافزار EndNote استفاده میکنید style محله                                                                                                    |
|                                 | $\frac{1}{2} \int \frac{1}{2} \int \frac{1}$ |
| Accepted                        |                                                                                                    |
| Liet                            | of the Journal                                                                                                    |
|                                 |                                                                                                    |
| Manuscripte for proofe          | 2.                                                                                                    |
| Manuscripts for proofs          | Save the templates on your computer and use them with a word processor program.                                                                                                    |
| Demonal details                 | 2                                                                                                    |
| Personal details                | J.<br>Click open the file and save as the manuscript file                                                                                                    |
| Messages                        |                                                                                                    |
| Change details                  | 4.                                                                                                    |
| Change password                 | In the program keep 'Document Map' and 'Comments' on from 'View' menu to navigate through                                                                                                    |
| Apply as referee                | the file.                                                                                                    |
|                                 | بر ای مقالات تحقیقاتی این دو فایل                                                                                                    |
| About us                        | چار چوب مناسب هستند                                                                                                    |
| About the journal               | Template for Original Articles/Brief                                                                                                    |
| Journal's website               | Article File, First Page File                                                                                                    |
| Journal's performance           |                                                                                                    |
|                                 |                                                                                                    |
|                                 | See Internet   Protected Mode: Off 🛛 🖓 🔻 🔍 100% 🔻                                                                                                    |

برای ارسال پیشنویس به حداقل سه فایل نیاز دارید: First page File, Article File و Copyright Form که با استفاده از چارچوبهای فوق یا نسخه جدیدتر آنها که در سایت دانشکده پرستاری و مامایی اصفهان قرار دارند، قابل ایجاد هستند. دو فایل اول با فرمت (Word 97-2003(doc، و فرم کپیرایت با فرمت تصویریJPG یا GIF آماده خواهدشد.

برای راحتی کار نویسندگان گرامی جدیدترین نگارش **فایلهای چارچوب مقالات** در سایت دانشکده پرستاری و مامائی اصفهان به آدرس http://nm.mui.ac.ir در لینک «مجله» قرار داده شده است تا قبل از ثبتنام در سایت برای ارسال مقالات بتوانید با استفاده از این چارچوبها فایلهای اصلی پیشنویس خود را آماده فرمائید.

| اولین صفحه توضیحاتی درمورد روش استفاده از چارچوب است و قبل از آپلودکردن فایل باید<br>تمام این صفحه حذف شود.<br>صفحه دوم شامل Covering Letter است که کافیست قسمتهای خالی آن را با توجه به                                                                                                    | The comments are just for your instruction.<br>Kindly DELETE the comments and his entire page before serving this his to upload. You could<br>see in the ballow picture to know how to delete all of the comments from the "Nexaw" Solitor:                                                                                                    |
|----------------------------------------------------------------------------------------------------|----------------------------------------------------------------------------------------------------|
| Image: Second second second                  | bere Desets All Comments in Opportunit                                                                                                    |
| Interminung     Review     View     Ruduits     Entitietes       Print     Full Screen     Outline     Gridlines       Layout     Show     Zoom     100%       Document Views     Show     Zoom                                                                                                    | Please save your file as a "Word 97-2003 document" before uploading it to the submission web page. [File ->, \$ave, A,                                                                                                    |
| To, Covering Letter                                                                                                    | Organization     New Endator       Image: Templates     Documents library       Image: Templates     My Documents       Image: Templates     My Documents       Image: Templates     My Document |
| Sub: Submission of Manuscript for publication Dear Sir, We intend to publish an article entitled "[] in your journal as as Drigital Article Brief Report On behalf of all the contributors I will not and guarantee and will correspond with the journal from this point correspond with the journal from this point correspond to the point correspond with the journal from this point correspond to the point correspond to the point correspond to | راهنماییهایی که در کامنتها ارائه شده تکمیل فرمائید:<br>با توجه به این که ارسال تمام مقالات بهصورت برخط انجام می گیرد نیازی به توبه برینت                                                                                                    |
| Pordicits of internet)       Image: Comment Of Comment Of C                                         | یا کپی ازمقالات نیست. غیر از صفحه ماقبل آخر این فایل که شامل فرم کپیرایت<br>است. این فرم را می توانید جداگانه دانلود کنید یا در همین قسمت آن را تکمیل نموده بعد                                                                                                    |
| ۔<br>Firs این صفحه باید حذف شود. صفحه پرینتشده را به امضاء همه نویسندگان رسانده توسط                                                                                                    | از حذف کامنتها این صفحه را پرینت کنید. دقت کنید که قبل از ارسال st-Page-File                                                                                                    |

چارچوب فایل صفحه اول(First page File) شامل قسمتهای زیر است:

| 🐨 🗔 🤊 - ೮ 🗛 A 🖬 🗎                                                                                                    | ▼ UNMR OriginalArti                                                                                                    | cle_FirstPageFile [Cor             | mpatibility Mode] | - Microsoft                                                                                                    |                                                        |  |  |  |  |  |
|----------------------------------------------------------------------------------------------------|----------------------------------------------------------------------------------------------------|------------------------------------|-------------------|----------------------------------------------------------------------------------------------------|--------------------------------------------------------|--|--|--|--|--|
| File Home Insert Pa                                                                                                    | ge Layout Reference<br>Ruler<br>Gridlines                                                                                                    | Zoom 100%                          | Review View       | W CO<br>Mathematical Switch                                                                                                    | Note X5 🛆 😮                                            |  |  |  |  |  |
| Document Views                                                                                                    | Show                                                                                                    | Zoom                               | V                 | Vindow                                                                                                    | Macros                                                 |  |  |  |  |  |
| To,                                                                                                    |                                                                                                    |                                    | CoveringLetter    |                                                                                                    |                                                        |  |  |  |  |  |
| The Editor                                                                                                    |                                                                                                    |                                    |                   |                                                                                                    |                                                        |  |  |  |  |  |
| Sub: Submission of Manuscript for publication                                                                                                    |                                                                                                    |                                    |                   |                                                                                                    |                                                        |  |  |  |  |  |
| We intend to publish an article entiti                                                                                                    | ed " [ ]" in your journal as an Drigin                                                                                                    | al Article/Brief Report            |                   | Comment [D1]: Title of the m                                                                                                    | in uscript                                             |  |  |  |  |  |
| On behalf of all the contributors I v                                                                                                    | vill act and guarantor and will corres                                                                                                    | pond with the journal from this po | int onward.       | Comment (D3): Give Informe                                                                                                    | tion about prior                                       |  |  |  |  |  |
| Prior publication                                                                                                    |                                                                                                    |                                    |                   | publication or presentation of the work in a conference/semin                                                                                   | is work or part of<br>ar. If nil, state so             |  |  |  |  |  |
| Conflicts of interest)                                                                                                    | Property Contract Day Over all reasons the appropriate the contract of the contract of t |                                    |                   |                                                                                                    |                                                        |  |  |  |  |  |
| (Permissions)                                                                                                    |                                                                                                    |                                    |                   | Comment [D6]: Oive informat                                                                                                    | ien abeut                                              |  |  |  |  |  |
| We barehy manife assign, or otherwise convey all copyright oversetable, including any and all rights incidental thereto, exclusively to the isomatic tasking the total task work is availabled by the isomatic. |                                                                                                    |                                    |                   |                                                                                                    |                                                        |  |  |  |  |  |
| We would like to suggest following<br>Thanking you.                                                                                                    | referees for the article)                                                                                                    |                                    |                   | Comment [D7]: Optional to p<br>two or three particularly qualified<br>have had experience in the subject<br>manuscript, but who are not affilia | reviewers who<br>of the submitted<br>ted with the same |  |  |  |  |  |
| Page: 2 of 6 Words: 1,071 🕉                                                                                                    | English (U.K.)                                                                                                    |                                    | 🗌 🖬 🖬 🗃 🗉         | <b>66%</b> ── ─ ─                                                                                                    |                                                        |  |  |  |  |  |

اسکنر با رزولوشن 300dpi بهصورت سیاه و سفید اسکن کرده با فرمت تصویری gif. یا gif. ذخیره کنید تا بعدا در جای خود آپلود شود. فرم کپیرایت نیز بطور جداگانه در سایت دانشکده در لینک مجله به آدرس <u>http://nm.mui.ac.ir/forms</u> برای دانلود قرار داده شدهاست.

بسیار مهم: ترتیب نویسندگان در فرم کپی رایت باید با First-Page File یکسان باشد و امضای نویسندگان باید همراه با نام انگلیسی آنها به خط خودشان باشد.

|         |                                   | Te | úe. | Pa | ge. |
|---------|-----------------------------------|----|-----|----|-----|
| туре    | of article: Driginal / Briet      |    |     | -  |     |
| Title o | of the article:                   |    |     |    |     |
| Key N   | lessages;                         | _  |     | -  |     |
| Runni   | ng titej                          | _  |     | -  |     |
| Contri  | ibutors)                          |    |     | _  |     |
| 1.      | First name:                       |    |     |    |     |
|         | Last name:                        |    |     |    |     |
|         | Department(s) and Institution(s): |    |     |    |     |
| 2.      | First name:                       |    |     |    |     |
|         | Last name:                        |    |     |    |     |

سومین صفحه Title Page نام دارد که بهمنظور بی نام کردن کارشناسی مقالات تعبیه شدهاست. به این معنی که هر اطلاعاتی که به شناسایی نویسندگان مربوط می شود در این صفحه می آید و هیچ نشانی از هویت نویسندگان نباید در خود پیشنویس وجود داشتهباشد تا کارشناسان بدون اطلاع از هویت نویسندگان بطور بی طرفانه بتوانند نظرات خود را بدهند. در این صفحه عنوان انگلیسی پیشنویس همراه با خلاصه ای از عنوان مقاله درحد ۵۰ کاراکتر (Running Title) وارد می شود. همچنین نام و وابستگی سازمانی (Affiliation) نویسندگان به انگلیسی و خیلی دقیق به طور کامل در ان تایپ می شود. نویسنده مسئول موظف است از درستی اسپلینگ نام و مشخصات تمامی نویسندگان و ترتیب آمدن آنها در مقاله مطمئن شود چون عوض کردن آنها در آینده به آسانی ممکن نیست. از زیرنویس کردن وابستگی سازمانی نویسندگان خودداری کنید بلکه به ترتیب شماره نام و مشخصات تک تک نویسندگان را یکی پس از دیگری ذکر فرمائید. سایر اطلاعات لازم را نیز طبق راهنمایی کامنتها تکمیل کنید. درمورد تداخل منافع احتمالی نیز شفاف سازی لازم است. بخش تقدیر و تشکر مقاله شامل ذکر منبع حمایت مالی و شماره آن

نیز در این صفحه می آید. همچنین تعداد کلمات چکیده و متن در این قسمت اعلام می شود. نویسنده باید تعداد کلمات و رفرنسها را به نحوی تنظیم کند که بعد از طی فر آیند اصلاحات از حد مجاز تجاوز نکند و جداول و نمودارها نیز درحد یک صفحه باشند. خلاصه کردن متن در پایان روند داوری و اصلاحات ممکن نیست و نویسنده ملزم به پرداخت مازاد هزینه نشر معادل حدود ۴۰ دلار برای هر صفحه اضافی خواهدبود.

1.

| نقش هریک از نویسندگان در آمادهسازی پیشنویس را با               | Contribution است که در آن      | صفحه بعدی Details      |
|----------------------------------------------------------------|--------------------------------|------------------------|
| در این صفحه نیز براساس <mark>معیارهای نویسندگی</mark> راهنمایی | و ردیف مناسب مشخص میفرمائید.   | گذاشتن علامت در ستون   |
|                                                                | ر سه بخش اصلی نقش داشته باشند. | شده که همه نویسندگان د |

| 👿 🔄 🔊 - 🙂 🗚 🗛 🖬                                                                |                                               | cle_FirstPageFile [Com | patibility Mode] - M | Table T             |                  | ×        |  |  |  |
|--------------------------------------------------------------------------------|-----------------------------------------------|------------------------|----------------------|---------------------|------------------|----------|--|--|--|
| File Home Insert Page La                                                       | yout References Mai                           | lings Review View      | Add-Ins EndNote X5   | Design              | Layout           | ≈ 🕜      |  |  |  |
| Print<br>Layout<br>Document Views<br>Web Layout<br>Q Outline<br>Document Views | Ruler<br>Gridlines<br>Navigation Pane<br>Show | Zoom                   | New Window           | Switch<br>Windows * | Macros<br>Macros |          |  |  |  |
| Contribution Details to be ticked marked as applicable):                       |                                               |                        |                      |                     |                  |          |  |  |  |
|                                                                                | Cor                                           | tributor 1 Cont        | ributor 2 Contribu   | ator 3 Cor          | tributor 4       | ¥        |  |  |  |
| Concepts                                                                       |                                               |                        |                      |                     |                  |          |  |  |  |
| Design                                                                         |                                               |                        |                      |                     |                  |          |  |  |  |
| Definition of intellectual content                                             |                                               |                        |                      |                     |                  |          |  |  |  |
| Literature search                                                              | Literature search                             |                        |                      |                     |                  |          |  |  |  |
| Clinical studies                                                               |                                               |                        |                      |                     |                  |          |  |  |  |
| Experimental studies                                                           |                                               |                        |                      |                     |                  |          |  |  |  |
| Data acquisition                                                               |                                               |                        |                      |                     |                  | *<br>0   |  |  |  |
| 4                                                                              |                                               |                        |                      |                     |                  | Ŧ        |  |  |  |
| Page: 6 of 6 Words: 1 071                                                      | English (LLK.)                                |                        |                      | 0%                  | _                | <u> </u> |  |  |  |

صفحه بعدی فرم کپیرایت است که در بالا توضیح دادهشد و صفحه آخر چکلیست ارسال پیشنویس است که برای دقت روی تکتک موارد آن گذاشته شدهاست. توصیه می شود بعد از مطالعه و اطمینان از انجام صحیح هریک از موارد، آن مورد را تیک بزنید.

به این ترتیب First Page File شامل چهار بخش Covering Letterو Title Page و commontion Details است و سایر قسمتهای آن باید حذف شود.

روش حذف کامنتها در اولین صفحه هر چارچوب به صورت مصور توضیح داده شده است.

بعد از این کار فایل خود را با یک <mark>نام انگلیسی</mark> به فرمت <u>Word 97-2003 Document</u> ذخیره کنید. این راهنمایی همراه با تصویر در خود چارچوب نیز ارائه شده است.

اولین صفحه از چارچوب فایل اصلی مقاله(Article File) نیز شامل راهنماییهایی برای استفاده از فایل است و قبل از ارسال فایل باید حذف شود

عنوان و چکیده را (به انگلیسی) در دومین صفحه وارد کنید. عناوین هر قسمت نیز مشخص شده است. کلیدواژهها (سه تا پنج عدد) را نیز حتما به زبان انگلیسی و از روی Mesh انتخاب نموده در محل مناسب وارد کنید. این واژهها را میتوانید در سایت MeSH Browser جستجو و انتخاب نمائید. این سایت بهراحتی در جستجوی گوکل پیدا میشود. کلیدواژهها باید مرتبط با موضوع مقاله باشد تا به دستیابی مخاطب به مقاله کمک کند اما وجود آنها در عنوان الزامی نیست. توصیه میشود کلمات Iran و Nurses یا Rursing در کلیدواژهها بید. این سایت به راحتی در جستجوی گوکل پیدا می م کلیدواژهها باید مرتبط با موضوع مقاله باشد تا به دستیابی مخاطب به مقاله کمک کند اما وجود آنها در عنوان الزامی نیست. توصیه می شود کلمات Iran و Nurses یا کلیدواژهها بیاید.

متن پیشنویس را، در زیر عناوین مشخصشده در چارچوب، وارد کرده بعد از حذف کامنتها ذخیره فرمائید. همه اطلاعاتی که وارد سایت می شود حتما باید به انگلیسی باشد. توجه فرمائید که همه جداول به انگلیسی ترجمه شدهباشند و رفرنسها نیز همه به انگلیسی نوشته شوند. اگر به مقالات فارسی ارجاع داده شدهاست، لازم است عنوان مقاله، نام مجله و نام نویسندگان دقیقا مشابه آنچه باشد که در سایت انگلیسی مجله آمده است.

در فرآیند داوری و اصلاحات معمولا به حجم مقاله و تعداد رفرنسها افزوده میشود. بنابر این توصیه میشود حجم پیشنویس ارسالی ازنظر تعداد کلمات متن و تعداد رفرنسها کمتر از حد مجاز باشد و جداول و نمودارها طوری تنظیم شوند که در یک صفحه چاپی جا بگیرد. زیرا، درصورت تجاوز حجم مقاله از حد مجاز در پایان روند داوری و انجام اصلاحات، خلاصه کردن متن دیگر ممکن نیست و نویسنده ملزم به پرداخت مازاد هزینه نشر معادل حدود ۴۰ دلار برای هر صفحه اضافی خواهدبود.

دقت فرمائید که فایل پیشنویس هیچ نشانی از هویت نویسندگان نداشته باشد طوری که داوری بینام أن امکانپذیر شود.

تمپلتهای گفتهشده و فایل EndNote Style رفرنس نویسی مجله، برای استفاده کنندگان از این نرمافزار، در سایت دانشکده پرستاری و مامایی اصفهان به آدرس <u>http://nm.mui.ac.ir</u> در لینک مجله قرار داده شدهاست.

بعد از آمادهسازی هر سه فایل فوق (فایل صفحه اول، فایل مقاله و فرم امضاء و اسکنشده کپیرایت) و ذخیره کردن آنها در کامپیوتر خود دوباره وارد سایت مجله شده ارسال پیشنویس را شروع فرمائید. درصورت تمایل، فایلهای ضمیمه مقاله مثل فرم رضایت آگاهانه، نامه مصوب اخلاقی و نظایر آن را نیز در دسترس داشته باشید.

اگر مقاله شما دارای تصویر و یا نمودار است آنها را نیز به یک فرمت تصویری مثل jpg با رزولوشن بالا ذخیره کنید تا علاوه بر متن پیشنویس بطور جداگانه نیز آپلود شوند. همه تصاویر، نمودارها و جداول در انتهای متن پیشنویس بعد از رفرنسها میآیند و در متن به آنها ارجاع داده میشود.

## دقت فرمائید که تمام اطلاعاتی که در سایت وارد می شود باید به زبان انگلیسی باشد.

## مجددا تاکید می شود که فرمت (Word 2007.docx و نام فارسی فایلها در روند ارسال پیشنویس اختلال ایجاد می کند و بهدرستی آپلود نمی شوند.

همچنین انتشار تصاویر رنگی در مقاله مستلزم پرداخت هزینه به ناشر میباشد. ضمن این که نویسندگان باید شخصاً حق قانونی(Copyright) استفاده از تصاویر را داشتهباشند.

برای ارسال پیشنویس ازطریق سایت مجله، بعد از ورود به سایت در نقش نویسنده (Author)، به ترتیب زیر عمل فرمائید:

ابتدا موس را روی Submission در سمت چپ صفحه اصلی خود نگه دارید و سپس در منویی که باز می شود روی گزینه submit new manuscript کلیک نمایید. صفحه ای به صورت زیر نمایش

| Home                    | ► |                          |                  |                 |
|-------------------------|---|--------------------------|------------------|-----------------|
| Submission              | ► | Check references         | recript          | Order Re-Prints |
| Downloads               | ▶ | Submit a new manuscript  | iscript          |                 |
| Symposia                | ► | Incomplete submission(s) | pt charges       | Phase           |
| Submitted manuscript(s) | ► | Upload Copyright form    | ptable           |                 |
| Accepted manuscripts    |   | Tota                     | l Manuscripts Su | Jbmitted        |

داده می شود که در ابتدای آن تذکر داده شده که از این بخش تنها برای ارسال پیشنویس جدید استفاده کنید و لینک ارسال پیشنویس اصلاح شده یا تکمیل روند ارسال ناتمام قبلی یا ارسال پروف مقاله بعد از پذیرش نیز آورده شده است. پایین آن چک لیستی است که باید به مفاد آن دقت فرمائید تا اطمینان حاصل کنید که تمام فایل های لازم را به درستی آماده فرموده هماهنگی لازم را به مواحد می شود که در ابتدای آن را با کلیک روی مواده هماه بعد از پذیرش نیز آورده شده است. پایین آن چک لیستی است که باید به مفاد آن دقت فرمائید تا اطمینان حاصل کنید که تمام فایل های لازم را به درستی آماده فرموده هماهنگی لازم را به مواحد می این آن چک لیستی است که باید به مفاد آن دقت فرمائید تا اطمینان حاصل کنید که تمام فایل های لازم را به درستی آماده فرموده هماه لازم را با همه نویسندگان به عمل آورده باشید. در انتهای همان صفحه اظهارنامه زیر را می بینید که باید مطالعه و موافقت خود با آن را با کلیک روی I/we agree کنید. عدم قبول مفاد این قرارداد به منزله انصراف از ارسال پیشنویس است.

| 6 | *   | Have you read and verified author instructions?                                                                                        | Yes | © No  |  |
|---|-----|----------------------------------------------------------------------------------------------------|-----|-------|--|
| 7 | •   | Figures:<br>Are labelled as original or with details of their source<br>Figures have figure legends and headings and are cited in text | Yes | lo No |  |
| 8 | *   | Is this manuscript seen, reviewed, and approved by all contributing authors?                                                           | Yes | © No  |  |
|   | Cor | npulsory Fields                                                                                                    |     |       |  |

#### Scroll down to read entire disclaimer and click on the "I Agree" if you wish to continue with the submission

#### DISCLAIMER

On behalf of all the contributors, I certify that we have participated sufficiently in the intellectual content, conception and design of this work or the analysis and interpretation of the data (when applicable), as well as the writing of the manuscript, to take public responsibility for it and have agreed to have our name listed as a contributor. We believe the manuscript represents valid work. Neither this manuscript nor one with substantially similar content under our authorship has been published or is being considered for publication elsewhere, except as described in the covering letter. We certify that all the data collected during the study is presented in this manuscript and no data from the study has been or will be published separately. We attest that, if requested by the editors, we will provide the data/information or will cooperate fully in obtaining and providing the data/information on which the manuscript is based, for examination by the editors or their assignees. Financial interests, direct or indirect, that exist or may be perceived to exist for individual contributors in connection with the content of this paper have been disclosed in the cover letter. Sources of outside support of the project are named in the cover letter.

| I / We Agree |  |
|--------------|--|
|              |  |
|              |  |

با کلیک روی لینک پیشگفت، صفحه زیر باز می شود (قسمت های بالا و پایین صفحه در دو تصویر مجزا آمده است):

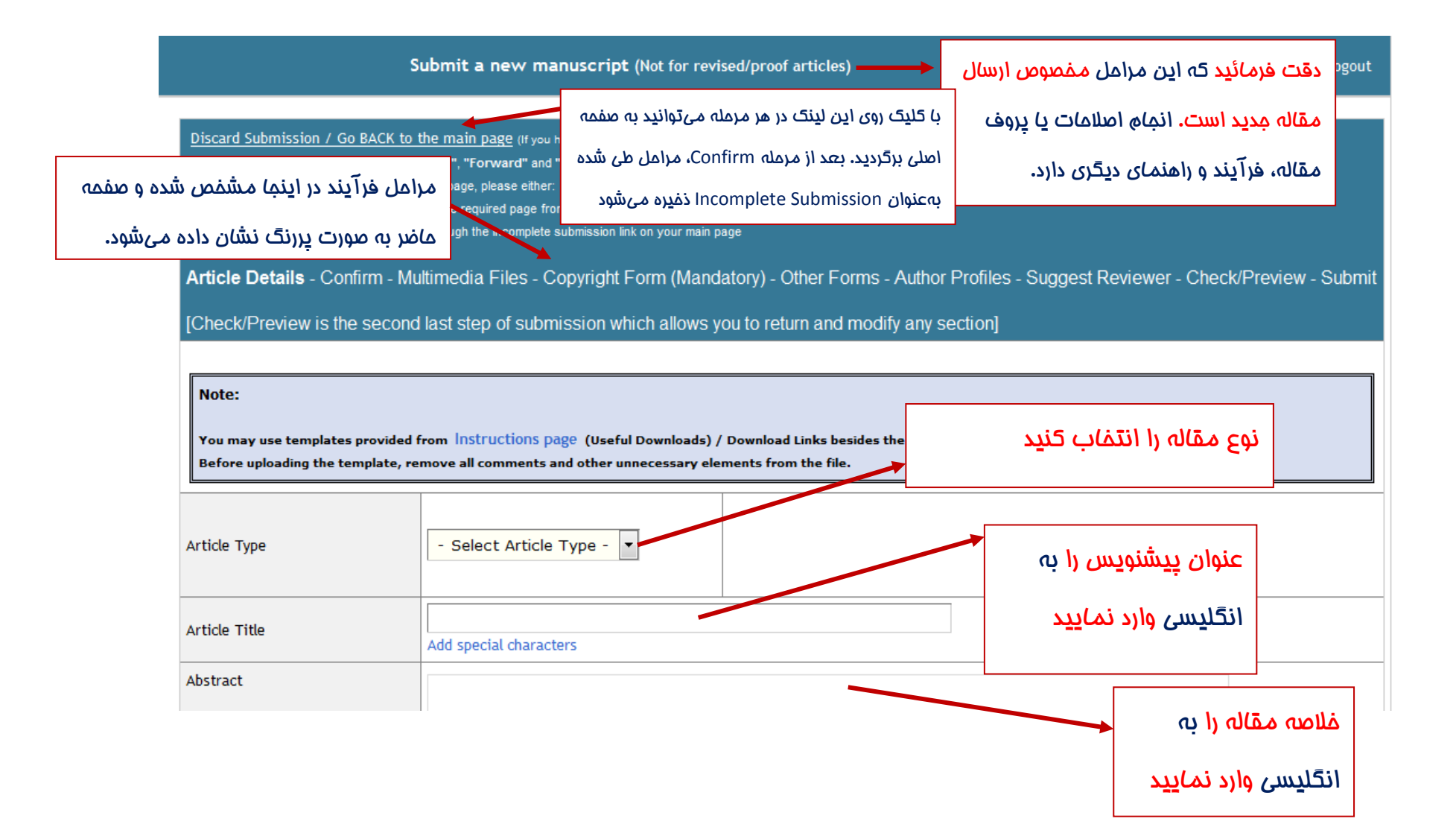

| Keywords<br>(3 to 5, each in a new tine)                                                                                                    |                                                                                                    | .H                                                                                                    |                                             |                                                  | را به انگلیسی وارد                                               | کلید واژه ها                                      |
|----------------------------------------------------------------------------------------------------|----------------------------------------------------------------------------------------------------|----------------------------------------------------------------------------------------------------|---------------------------------------------|--------------------------------------------------|------------------------------------------------------------------|---------------------------------------------------|
| Article Subjects                                                                                                    | Add special characters                                                                                                    | مشفص کنید پیشنویس<br>پرستاری یا مامایی است                                                                                              |                                             |                                                  | لیدواژه در یک<br>نقطه یا ویرگول                                  | نمایید. هر ک<br>سطر، بدون ن                       |
| Registered with clinical trial registry? (What is this)                                                                                                    | Yes  No (If an article is registered and                                                                                                    | accepted, the number would be published in print and                                                                                    | online version.)                            | مایی بالینی                                      | مربوط به مقالات <mark>کارآ</mark> ز                              |                                                   |
| Clinical Trial registration number                                                                                                    |                                                                                                    |                                                                                                    |                                             | ()                                               | (توضيم ذيل اين تصوي                                              |                                                   |
| First page file (Including cover letter)                                                                                                    |                                                                                                    |                                                                                                    |                                             |                                                  |                                                                  | J                                                 |
| authors, Running title.<br>You may include a covering letter in the Fi<br>Maximum file size allowed: 4 MB (Kindly ch                                                                                                    | irst page file<br>weck the file size before uploadi                                                                                                    | امه نماييد.<br>مه نماييد.                                                                                                    | شنویس (file<br>: و آن را ضم <u>د</u>        | صفمه اول پید<br>ردهاید را بی)بید                 | کمک browse <mark>فایل</mark><br>قبلا آمادہ و ذف <u>یر</u> ہ ک    | 5 L <u>i</u>                                      |
| Article file                                                                                                    |                                                                                                    |                                                                                                    |                                             |                                                  |                                                                  |                                                   |
| Submit as a word file (.rtf / .doc / .doc:<br>Details to be included in the Article file:<br>Title, Abstract, Keywords, Main text incluc<br>DO NOT INCLUDE author details and ackno<br>Do NOT submit photographs, figures, line of<br>Maximum file size allowed: 4 MB (kindly ch | k), DO NOT submit as a PDF fill<br>ting background, procedure, co<br>wledgement in the article file<br>drawings in the article file; the<br>teck the file size before upbadi<br>Browse No file serect | e.<br>ndusion and References<br>y can be submitted separately later in<br>ng it.<br>ed.<br>ed.<br>ed.<br>ed.<br>ed.<br>ed.<br>ed.<br>ed | <b>ت ضمیمه ف</b><br>مود را نیز ضمیمه        | را در این قسم<br>مدیا مربوط به مقاله             | ک <mark>(Article file) غود</mark><br>متوانید تعدادی فایل مالتی د | <b>پیشنویس مقاله</b><br>اینکه در مرامل بعد م      |
| Number of multimedia files<br>(images / videos / other supporting files)<br>to be included in this article                                                                                                    | No Multimedia files 🗲                                                                                                    | ها را باید در این قسمت انتفاب کنید.                                                                                                    | ر درمورد معان، ب رو<br>بود. تعداد این فایلر | مودین درمین تومی <u>د</u><br>ل آنلاین قرار دادهش | ىكى» كار يا قيىم خوتمى ار د<br>الوشن بالا، تا در سايت بەشك       | سید مربوع به مراعی ا<br>ار یا تصاویر مقاله با رزو |

در میانه این صفحه پرسشی وجود دارد که: ?Registered with clinical trial registry اگر پیشنویس شما حاصل کارآزمایی بالینی است باید خلاصه پروپوزال آن را در مرکز ثبت کارآزمایی بالینی ایران به آدرس <u>http://irct.ir</u> ثبت کرده باشید. در این صورت گزینه Yes را انتخاب و شماره ثبت را وارد می کنید اگر مراحل ثبت کارآزمایی شما کامل نشده است، در این مورد اقدام به پیگیری کرده و در مراحل اصلاح پیشنویس شماره ثبت طرح پژوهشی خود در "مرکز ثبت کارآزماییهای بالینی ایران" را وارد فرمائید. محل درج این شماره باید در پیشنویس نیز در قسمت مواد و روشها، در جایی که به روش پژوهش اشاره می شود، با علامت ...IRCT مشخص شود.

با اتمام این مرحله و کلیک روی Next وارد صفحه Confirm میشوید که اطلاعات واردشده را نشان میدهد. درصورت صحت این اطلاعات آن را تائید کنید و درغیر این صورت با استفاده از کلیدهای پایین صفحه به مرحله قبل بازگشته اصلاحات لازم را انجام دهید.

بعد از انجام Confirm، مرحله ارسال فایلهای Multimedia است که همانطور که در تصویر قبلی اشاره شد، به تعدادی که قبلا مشخص فرمودهاید قابل آپلود میباشند. در این مرحله فایلهای تصاویر با رزولوشن بالا، اسلاید، فیلم و نظایر آن را برای نمایش آنلاین در کنار مقاله خود (بعد از انتشار) آپلود میکنید.

مرحله بعد، ارسال فایل کپیرایت میباشد که <mark>طبق راهنمایی صفحات قبل</mark> آماده و با امضای همه نویسندگان اسکن و در کامپیوتر خود ذخیره کردهاید. این فایل را در صفحه مشابه تصویر زیر انتخاب و با کلیک روی Upload Copyright Form آپلود کنید.

نکته بسیار مهم: در آمادهسازی و انتخاب فرم کپیرایت برای آپلود دقت فرمائید چون تغییر دادن آن در آینده با مشکلات و اتلاف وقت همراه خواهد بود.

| Select Copyright form file                                                                          |                                                            |                                                                                                    |  |  |  |  |  |  |
|----------------------------------------------------------------------------------------------------|------------------------------------------------------------|----------------------------------------------------------------------------------------------------|--|--|--|--|--|--|
| Copyright form is mandatory to complet<br>Browse 2 001.jpg<br>(.doc, .docr, .pdf, .jpg, .gff, .png) | te article submission<br>Click<br>For<br>(Plea             | Want immediate help?<br>Click here to download the copyright form template<br>For Copyright form, maximum size of the file being uploaded is 10 MB.<br>(Please make sure the file size is 10 MB or less before uploading.) |  |  |  |  |  |  |
| Upload Copyright Form                                                                               |                                                            |                                                                                                    |  |  |  |  |  |  |
|                                                                                                    | Copyright form is mandatory to complete article submission |                                                                                                    |  |  |  |  |  |  |
|                                                                                                    | NEXT - Upload Other Supporting Material >>                 |                                                                                                    |  |  |  |  |  |  |

بعد از آپلود فرم کپیرایت، صفحهای مشابه تصویر زیر را میبینید که در بالای آن لینکهایی برای چککردن یا حذف فایل ارسالی(برای ارسال فایل درست) وجود دارد:

| Object Name                | Action                                                                                                    |  |  |  |  |  |  |
|----------------------------|----------------------------------------------------------------------------------------------------|--|--|--|--|--|--|
| object name                | Action                                                                                                    |  |  |  |  |  |  |
| Copyright form             | Click here to View   Click here to REMOVE                                                                                                    |  |  |  |  |  |  |
| Select Copyright form file |                                                                                                    |  |  |  |  |  |  |
| Browse No file selected.   | Want immediate help?<br>Click here to download the copyright form template<br>For Copyright form, maximum size of the file being uploaded is 10 MB.<br>(Please make sure the file size is 10 MB or less before uploading.) |  |  |  |  |  |  |
| Upload Copyright Form      |                                                                                                    |  |  |  |  |  |  |
| NEXT - Uploa               | d Other Supporting Material >>                                                                                                    |  |  |  |  |  |  |

مرحله بعد، ارسال فرمهای همراه مقاله مثل فرم رضایت آگاهانه یا پرسشنامه و چکلیست میباشد که درصورت تمایل در این مرحله آپلود می شوند یا درصورت درخواست کارشناس مجله در مرحله انجام اصلاحات قابل آپلود میباشند. این فرمها برای کارشناسان علمی مقاله قابل مشاهده خواهند بود.

همانطور که در این صفحه توضیح داده شده است، از ارسال فرم کپیرایت، تصویر و نمودار و جدول در این قسمت <mark>اکیداً خودداری فرمائید.</mark>

| Note:<br>Please upload only forms<br>Do not upload image / tables / figures                              |                        |                       |                                                  |
|----------------------------------------------------------------------------------------------------|------------------------|-----------------------|--------------------------------------------------|
| Select Form To Be Uploaded                                                                               |                        |                       |                                                  |
| Other (Please specify)         Browse       No file selected.         (.doc, .docx, .pdf, .jpggif, .png) |                        |                       | For Forms,<br>MB.<br>(Please make<br>uploading.) |
| Upload Form                                                                                              |                        |                       |                                                  |
|                                                                                                    | Done with the uploads? | ADD Author details >> |                                                  |

مرحله بعد مخصوص وارد کردن مشخصات نویسندگان است. سیستم آنلاین مجله از این اطلاعات برای اطلاعرسانی به نویسندگان در مراحل بررسی مقاله استفاده می کند. لذا تقاضا می شود در وارد کردن این اطلاعات دقت فرمائید. بسیاری از این مشخصات را می توانید از فایل First-page به این قسمت کپی کنید.

صفحهای که مشاهده می شود مشابه تصاویر زیر خواهدبود (بهدلیل بزرگی صفحه، محتویات آن در دو تصویر آمده است):

#### Author Details

| Discard Submission / Go BACK to the main page (fyou have continued your anticle fle submission, this would be shown in the "incomplete Submission" List)<br>NOTE 1: Please do not click on any of the "black", "Prowwerd" and "Nethewin" buttoms (or try the same otherwise), to gein belter submission experience<br>NOTE 2: If you have with to go to the gravious page, please either:<br>a) Continue with the submission and return to the required page (Preview) OR<br>b) Discard your submission and return to the required page (Front second last sliep (Preview) OR |            |             |                    |          |         |                   |                                    |                              |       |        |         |                      |         |                        |             |
|----------------------------------------------------------------------------------------------------|------------|-------------|--------------------|----------|---------|-------------------|------------------------------------|------------------------------|-------|--------|---------|----------------------|---------|------------------------|-------------|
| Article Details - Confirm - Copyright Form (Mandatory) - Other Forms - Author Profiles - Suggest Reviewer - Check/Preview - Submit                                                                                                    |            |             |                    |          |         |                   |                                    |                              |       |        |         |                      |         |                        |             |
| [Check/Preview is the second last step of submission which allows you to return and modify any section]                                                                                                    |            |             |                    |          |         |                   |                                    |                              |       |        |         |                      |         |                        |             |
| Denotes corresponding author.                                                                                                    |            |             |                    |          |         |                   |                                    |                              |       |        |         |                      |         |                        |             |
| Author Order No.                                                                                                    | First Name | Middle Name | Last               | lame     | Suffix  | Affiliation       | Corresponding                      | Email                        | Phone | Fax    | Picture | Contribution         | Send no | tification for all pha | ses         |
| Add Authors  Add Authors  Note : Please add the names in the same order as to be listed in the byline.  At least one corresponding author entry is required.  Fil my information as the corresponding subtor.                                                                                                    |            |             |                    |          |         |                   |                                    |                              |       |        |         |                      |         |                        |             |
| Title*                                                                                                    |            |             | Select             | •        |         |                   |                                    |                              |       |        |         |                      |         |                        |             |
| First name*                                                                                                    |            |             |                    |          |         | Special chara     | acters                             |                              |       |        |         |                      |         |                        |             |
| Middle name                                                                                                    |            |             | Special characters |          |         |                   | مشفصات تک تک نویسندگان را بهترتیبی |                              |       |        |         |                      |         |                        |             |
| Last name*                                                                                                    |            |             | Special characters |          |         |                   |                                    |                              |       |        |         |                      |         |                        |             |
| Suffix                                                                                                    |            |             | None 💌             |          |         |                   |                                    | בא נן משטא משוי בגב אונב בעב |       |        |         |                      |         |                        |             |
| Affiliation                                                                                                    |            |             |                    |          |         |                   |                                    |                              |       |        |         |                      |         |                        |             |
| Department*                                                                                                    |            |             |                    |          |         |                   |                                    |                              |       |        |         |                      |         |                        |             |
| institute *                                                                                                    |            |             |                    |          |         |                   |                                    |                              |       |        |         |                      |         |                        |             |
| Address 1 *                                                                                                    |            |             |                    |          |         |                   |                                    |                              |       |        |         |                      |         |                        |             |
| Address 2                                                                                                    |            |             |                    | د کند.   | مت وارد | ی ا <u>دن</u> قسه | ، را با کلیک رو:                   | ات خود                       | مشفص  | رتواند | اشد، می | نده مسئو <u>ل</u> با | ن نویس  | نده مقاله هما          | اگر ارسالکن |
| Address 3                                                                                                    | Address 3  |             |                    |          |         |                   |                                    |                              |       |        |         |                      |         |                        |             |
| City                                                                                                    |            |             |                    |          |         |                   |                                    |                              |       |        |         |                      |         |                        |             |
| Zip                                                                                                    |            |             |                    |          |         |                   |                                    |                              |       |        |         |                      |         |                        |             |
| State                                                                                                    | State      |             |                    |          |         |                   |                                    |                              |       |        |         |                      |         |                        |             |
| Country* Select a country                                                                                                    |            |             |                    |          |         |                   |                                    |                              |       |        |         |                      |         |                        |             |
| Address for correspond                                                                                                    | onro       |             | Same :             | as ahovo |         |                   |                                    |                              |       |        |         |                      |         |                        |             |

Logout

| Country*                                                                     | Select a country                                                                     |                                                                                                    |
|------------------------------------------------------------------------------|--------------------------------------------------------------------------------------|----------------------------------------------------------------------------------------------------|
| Address for correspondence                                                   | Same as above                                                                        | اگر وابستگی سازمانی هر نویسنده با آدرس مکاتبه او یکسان است، با                                     |
| Address 1                                                                    |                                                                                      |                                                                                                    |
| Address 2                                                                    |                                                                                      | لیت (دن این مربع همان اطلاعات در این بمس نیز درج میشود                                             |
| Address 3                                                                    |                                                                                      |                                                                                                    |
|                                                                              |                                                                                      |                                                                                                    |
| 210                                                                          |                                                                                      | سمارہ تنفن (ن موبیٹن) (آ بہ تفخیف جد جسور، جد شہر (ن منطقہ)                                        |
| State                                                                        |                                                                                      | بدون صفر، و شماره تلفن وارد کنید.                                                                  |
| Country                                                                      | Select a country                                                                     |                                                                                                    |
| Email*                                                                       | (Note : Multiple email addres                                                        | ses should be separated by comma(,). Maximum allowed lenght is 254 characters )                    |
| Phone*                                                                       | ISD · STD · Phone Number                                                             |                                                                                                    |
| Fax                                                                          |                                                                                      |                                                                                                    |
| Corresponding author                                                         |                                                                                      |                                                                                                    |
| Author contribution                                                          | Concepts A<br>Design<br>Definition of Intellectual content                           | نقشهای هر نویسنده در نگارش مقاله را در این فهرست، با                                               |
|                                                                              | Press Control and Click to select multiple terms.                                    | نگهداشتن کلید Ctrl انتخاب فرمائید.                                                                 |
| Details such as Work Summary                                                 |                                                                                      | درصورت تمایل میتوانید اطلاعات دیگری در مورد هر نویسنده و یا<br>عکس او را در این دو قسمت وارد کنید. |
| Author picture (400 KB Max)<br>(jpg. gif. png only)                          | Not more than 1000 characteer Browse No file selected.                               | مشفص کنید مِندمین نویسنده است.                                                                     |
| Author order*                                                                | 1 Enter number in which you want a author to be appear on author pro                 | The page.                                                                                          |
| Researcher ID                                                                | ▲                                                                                    | رصورتی که نویسنده دارای Researcher ID و یا ORCID است                                               |
| Open Researcher & Contributor ID (ORCID)                                     |                                                                                      | ، توانید در این قسمتها وارد کنید.                                                                  |
| در آفرین مرمله، پس از ثبت مشفصات همه نویسندگان و                             | Yes Not      speam would off cand a admoviadgement of submittion.     Add Modify Del | ) تغییر مرامل بررسی به اطلاع این نویسنده برسد؟                                                     |
| مشفص کردن نویسنده مسئول، Next را کلیک کنید.<br>مشفص کردن نویسنده مسئول، Next | d be atleast one corresponding author to continue submission (                       | با کلیک روی Add، مشفصات این نویسنده ثبت میشود.                                                     |

\*\* نکته بسیار مهم: لطفا دقت فرمائید که پس از ارسال مقاله امکان تغییر در مشخصات نویسندگان وجود ندارد لذا به هر نحو ممکن از صحت اسپلینگ نام و وابستگی سازمانی نویسندگان و توافق آنها درمورد ترتیب و نقش هریک در مقاله، بهشکلی که در First-page File درج می شود مطمئن شوید. دانشجویان حتما درمورد الزامات نگارش وابستگی سازمانی خود با استاد راهنما و معاونت پژوهشی دانشکده مشورت کنند.

پس از این مرحله، پنجرهای بهصورت زیر بهنمایش در می آید. در این مرحله از شما خواسته می شود که چنانچه داورانی را مرتبط با موضوع مقاله می شناسید به مجله پیشنهاد دهید

| 🥖 Iranian Journal of Nursing and Midwifer | y Research On Web: Suggest Referee - Windows Inte | ernet Explorer                                                                     | _ 2 🛛                               |
|-------------------------------------------|---------------------------------------------------|------------------------------------------------------------------------------------|-------------------------------------|
| COC - Dy http://www.journalonweb.com/ij   | inmr/author/suggestreviewer.asp                   | 💌 <b>f</b> g 🗙                                                                     | Live Search                         |
| File Edit View Favorites Tools Help       |                                                   |                                                                                    |                                     |
| 🖬 • Q.•                                   | Search 🐠 🔶 🌆 KMPlayer 🔤 CNN 👻 🚟 YouTube 📑 I       | Facebook 🔻 🛐 Games 👻 🖲 Amazon 👻 🥁 Word of the Day 👻 💌 Weather 👻 E-mail 👻 Send to a | a Friend 🧠 Options 👻                |
| 🔶 🛟 🔡 🗸 M Gmail - [IJNMR]:Registration    | n 🕖 Iranian Journal of Nursin 🗙                   | 🖄 •                                                                                | 🔊 🔹 📻 🔹 🔂 Page 🗸 🍥 Tools 🗸 🍅        |
|                                           |                                                   | Iranian Journal (                                                                  | Journal On Web                      |
| Welcome <b>mehri doosti</b>               |                                                   | Suggest Reviewer                                                                   | Logout                              |
| Home                                      |                                                   |                                                                                    |                                     |
| Main page                                 | Steps-> Article Details - Confirm - Submit F      | igures <b>Suggest reviewer</b> - Check/Preview - Submit                            |                                     |
| Login as reviewer                         |                                                   |                                                                                    |                                     |
| No                                        |                                                   |                                                                                    |                                     |
| New manuscript                            | You may suggest names of 2 particularly qualifie  | d reviewers who have had experience in the subiect of the submitted manuscript.    | but who are not affiliated with the |
| Checklist                                 | same institutes as the contributor/s.             |                                                                                    | =                                   |
| Download Copyright/Contributor form       |                                                   |                                                                                    |                                     |
| template NEW                              |                                                   |                                                                                    | Fields marked with * are compulsory |
| Upload Copyright/Contributor form         | Reviewer 1                                        |                                                                                    |                                     |
| Check references                          | Title *                                           | Select 💌                                                                           |                                     |
| Submit a new manuscript                   | First / Middle / Last name*                       |                                                                                    |                                     |
| incomplete additionation(a)               | Email *                                           |                                                                                    |                                     |
| Symposia                                  |                                                   | Select one                                                                         |                                     |
| Current symposia                          | Specialty                                         | Maximum 200 Observations Allowed                                                   |                                     |
|                                           | Address *                                         | Maximum 250 Characters Allowed                                                     |                                     |
| Submited manuscript(s)                    | Address                                           | Maximum 250 Characters Allowed                                                     |                                     |
| Manuscripts under review                  | City* / Zin                                       |                                                                                    |                                     |
| Manuscripts for revision                  | Caustan *                                         |                                                                                    |                                     |
| Under issue preparation                   | Country                                           | Select a country                                                                   |                                     |
| Previous manuscripts                      | Phone                                             |                                                                                    |                                     |
| Published articles                        | Fax                                               |                                                                                    |                                     |
| Assental manuscripta                      | Reviewer 2                                        |                                                                                    |                                     |
| Liet                                      | Title *                                           | Select 💌                                                                           |                                     |
|                                           |                                                   |                                                                                    |                                     |
| Stalic / 🔅 🌽 Iranian Journal of Nu        | Theox: 298 messages Microsoft                     | EN I                                                                               | у 😏 🔍 😰 🔛 🔮 🕼 🚺 🖓 👘 02:22 Б. џ      |

اگر فردی را در نظر دارید مشخصات او را وارد نمایید و در انتهای صفحه گزینه suggest and go to next step را انتخاب نمایید. این شخص نباید از همکاران شما یا تیم سردبیری باشد. چنانچه فردی را مد نظر ندارید گزینه skip this step را انتخاب نمایید. مجددا صفحهای بهنمایش در می آید که اطلاعات وارد شده را برای تایید شما نمایش میدهد. چنانچه صحیح است گزینه submit manuscript را انتخاب نمایید تا پیشنویس شما در سایت مجله ثبت شده و متن زیر به نمایش در آید: Dear Mrs. Doosti,

Iranian Journal of Nursing and Midwifery Research has received your manuscript entitled "a b c a" for consideration for publication. The reference number for this manuscript is "IJNMR\_70\_11". Kindly quote this in correspondence related to this manuscript. ~

The manuscript is being reviewed for possible publication with the understanding that it is being submitted to one journal at a time and have not been published, simultaneously submitted, or already accepted for publication elsewhere either as a whole or in part. Online submission of this article implies that the corresponding author has the written consent from all the contributors to act as corresponding author.

You are requested to send the signed copyright/contributor form within two weeks. The form can be uploaded as an scanned image from your area. The decision about the manuscript will be conveyed only on receipt of the form. High resolution images are required at the time of acceptance, you should be notified separetrly for the same, if images uplaoded by you are not of printable quality.

The Editors will review the submitted manuscript initially. If found suitable, it will follow a double-blinded peer review. We aim to finish this review process within a short time frame, at the end of which a decision on the suitability or otherwise of the manuscript will be conveyed to you via this system. During this process you are free to check the progress of the manuscript through various phases from our online manuscript processing site http://www.journalonweb.com/ijnmr.

The journal allows free access (Open Access) to its contents and permits authors to self-archive final accepted version of the articles on any OAI-compliant institutional / subject-based repository. The journal does not charge for submission, processing or publication of manuscripts and except for color reproduction of photographs.

We thank you for submitting your valuable work to the Iranian Journal of Nursing and Midwifery Research.

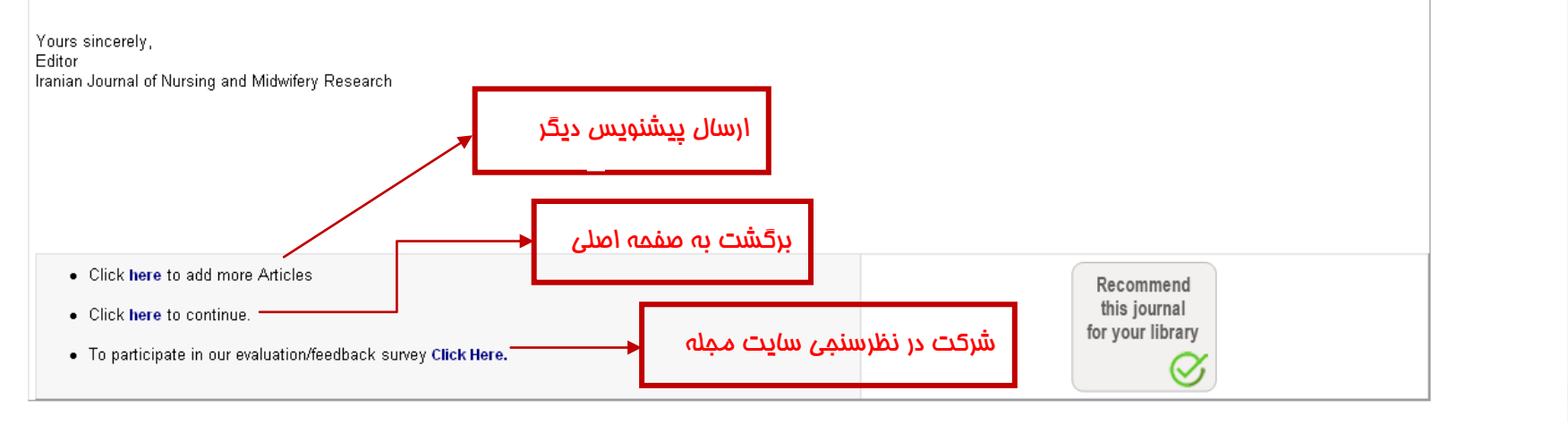

در انتها شما وارد صفحه شخصی خود به صورت زیر خواهید شد که به شما نشان می دهد که پیشنویس شما در حال بررسی توسط مجله است. شما می توانید در مراجعات بعدی خود با نام کاربری و رمز عبور خود در بهعنوان Author وارد این صفحه شده و وضعیت پیشنویس خود را پیگیری نمایید:

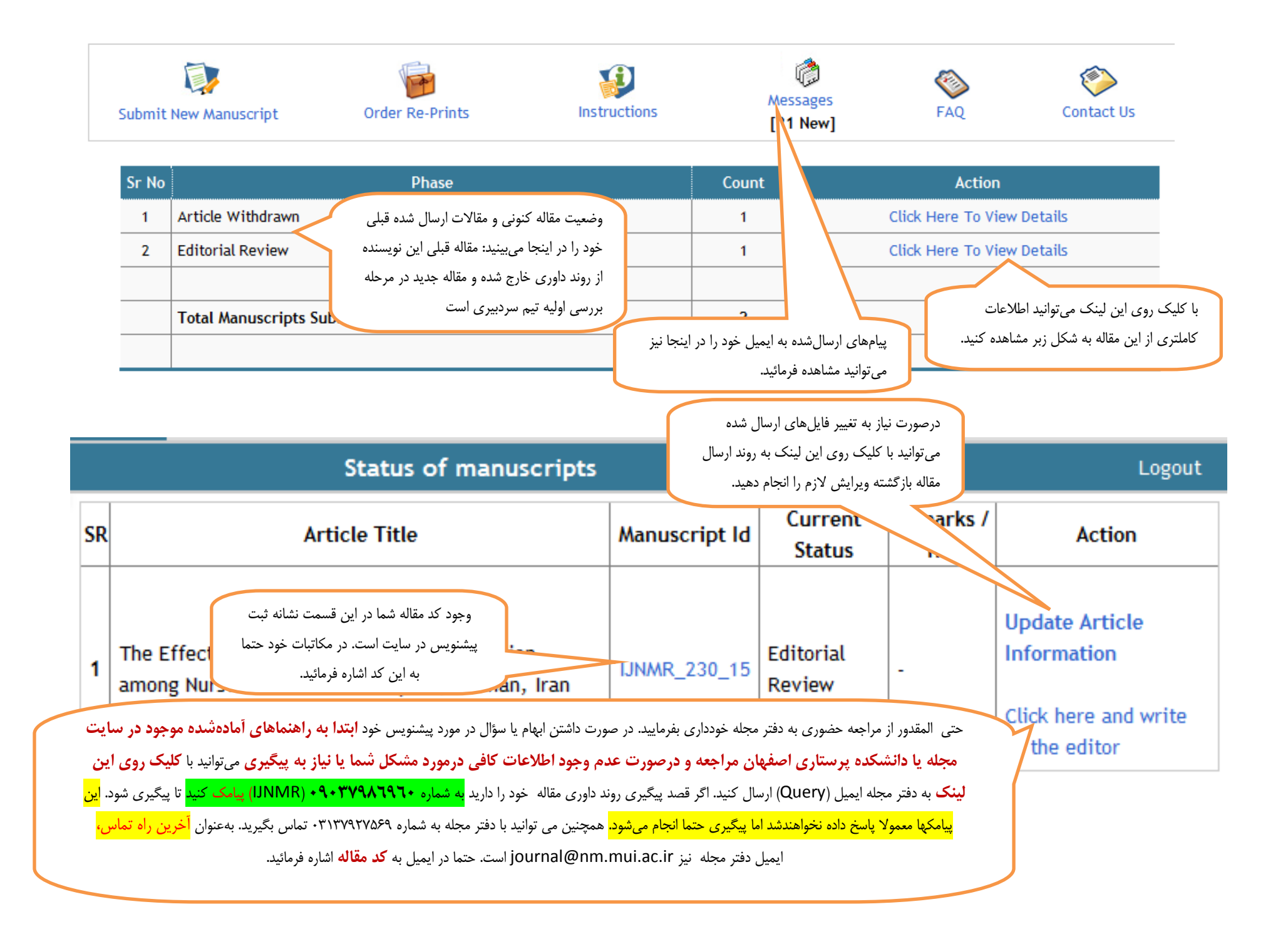

- ۱- دقت فرمائید که نقل قول هایتان از منابع دیگر به صورت غیر مستقیم باشد و از کلمات یا جمله بندی و انشای متن اصلی استفاده نفرمائید (Copy-Paste نکنید)، حتی اگر مقاله
   خودتان باشد، بلکه مفهوم متن را با سبک نوشتاری خودتان بیان کنید و حتما به درستی رفرنس بدهید تا در جامعه علمی به Plagiarism (سرقت علمی و ادبی) متهم نشوید.
- ۲- سبک نوشتن پیشنویس و گزارش یافتهها در آن با پایاننامه متفاوت است. دانشجویان عزیز حتما با مطالعه مقالات معتبر و راهنمایی اساتید خود با این سبک آشنا شده در نوشتن پیشنویس خود از آن استفاده کنند تا با ردشدن سریع پیشنویس ارسالی به دلیل اشکالات متعدد نوشتاری ویا ساختاری مواجه نشوند.
- ۳- مجدداً تاکید می شود که رعایت محدودیت تعداد کلمات، رفرنسها، جداول و نمودارها الزامی است. به این محدودیتها، بسته به نوع مقاله در فایلهای چارچوب مقالات اشاره شده است. به عنوان مثال مقالات تحقیقاتی می توانند تا ۳۰۰۰ کلمه بوده حداکثر ۳۰ رفرنس و سه جدول و یا نمودار داشته باشند مشروط بر آن که اندازه جداول و نمودارها به گونهای باشد که ناشر بتواند در فرمت نهایی آنها را در یک صفحه جا بدهد.
- a. توجه داشتهباشید که معمولا در روند داوری و انجام اصلاحات به حجم مقاله افزوده می شود. لذا پیشنهاد می شود که از ابتدا حجم مقاله و تعداد رفرنسها حداقل حدود ۱۰ درصد کمتر از حد مجاز در نظر گرفته شود و از رفرنس های جدید و دارای نویسندگان ایرانی بیشتر استفاده شود (درخواست اغلب داوران علمی از نویسندگان). یافتن مقالات انگلیسی نویسندگان ایرانی با جستجوی کلمه Iran در قسمت Address یا Affiliation یا Affiliation مقالات انگلیسی نویسندگان ایرانی با جستجوی کلمه Iran در قسمت Address می مقالات انگلیسی نویسندگان ایرانی به حجم مقالات انگلیسی نویسندگان ایرانی با جستجوی کلمه Iran در قسمت Address یا Affiliation یا حدود ۱۰ می سر است.
  - b. پیشنهاد می شود تعداد کلمات پیشنویس های ارسالی حداقل ۲۰ درصد کمتر از سقف مجاز باشد. با تمرکز مناسب بر موضوع و عدم ذکر مطالب پراکنده بخصوص در قسمت مقدمه و بحث، و رعایت سبک نوشتاری ساده، صریح، واضح و کوتاه به راحتی می توان به این هدف دست یافت
- C. حجم مقالات حاصل از تحقیقات کیفی را می توان با محدود کردن نقل قول های مستقیم از شرکت کنندگان به مثال های برجسته و کوتاه، و روایت یافته ها به شکلی که محقق پی برده است، تاحد زیادی کاهش داد.

- d. درصورت عدم رعایت موارد فوق، براساس تخمین تعداد صفحات نهایی مقاله، به ازای هر صفحه اضافی مبلغی حدود ۴۰ دلار به هزینه نشر اضافه خواهدشد که نویسنده ملزم به پرداخت آن قبل از پذیرش مقاله خواهدبود. تلخیص مقاله بعد از کارشناسی علمی و انجام اصلاحات ممکن نیست.
- ۴- توصیه می شود فامیل های دوقسمتی به صورت یک کلمه واحد، بدون استفاده از کاراکتر Space نوشته شوند تا در ایندکس PubMed به طور کامل درج شوند. در غیر این صورت، به عنوان مثال، Ahmadi Far به عنوان مثال، Ahmadifar به صورت .
- ۵- اطمینانیافتن از درستی اسپلینگ اسامی و وابستگی سازمانی نویسندگان فقط و فقط بر عهدهٔ نویسنده مسئول مقاله است و مجله هیچ مسئولیتی در قبال ازدست دادن امت و مجله هیچ مسئولیتی در قبال ازدست دادن موارد امتیاز یا پاداش مقالات، یا عدم پذیرش مقاله توسط دانشگاهها برای فراغت از تحصیل دانشجویان و نظایر آن در اثر اشتباهات پیش آمده در روند ارسال یا تایید این موارد (Proof) توسط نویسندگان نمی پذیرد. نویسنده مسئول مقاله موظف است در تمامی مراحل ارسال، انجام اصلاحات و پروف مقاله با همه نویسندگان در ارتباط بوده نظرات آن موارد (Proof) توسط نویسندگان نمی پذیرد. نویسنده مسئول مقاله موظف است در تمامی مراحل ارسال، انجام اصلاحات و پروف مقاله با همه نویسندگان در ارتباط بوده نظرات آن ها را ای موارد آن ها را به کار بگیرد و به تائید همهٔ آن ها برساند.
- ۶- فلوچارت بررسی پیشنویس ها در دفتر مجله، در سایت دانشکده پرستاری و مامایی اصفهان به آدرس http://nm.mui.ac.ir در لینک مجله قرار داده شدهاست. در ابتدای فلوچارت مشخص است که درصورت هرگونه اشتباه در روند ارسال مقاله (Submission) یا محتوای فایل های ارسالی، بعد از بررسی اولیه تیم سردبیری، مقاله برای اصلاح روند ارسال مقاله به شما برگردانده می شود. به این مرحله Mate (Submission گفته می شود و تا تکمیل این مرحله پیشنویس وارد روند کارشناسی علمی نخواهدشد، به ارسال مقاله (Submission گفته می شود و تا تکمیل این مرحله پیشنویس وارد روند کارشناسی علمی نخواهدشد، به این معنی که درواقع مقاله هنوز ارسال نشده است. در این مرحله Technical Modification گفته می شود و تا تکمیل این مرحله پیشنویس وارد روند کارشناسی علمی نخواهدشد، به این معنی که درواقع مقاله هنوز ارسال نشده است. در این مرحله شما خواهید توانست اطلاعات وارد شده قبلی در روند ارسال پیشنویس را مشاهده و موارد لازم را اصلاح فرمائید این معنی که درواقع مقاله هنوز ارسال نشده است. در این مرحله شما خواهید توانست اطلاعات وارد شده قبلی در روند ارسال پیشنویس را مشاهده و موارد لازم را اصلاح فرمائید این معنی که درواقع مقاله هنوز ارسال نشده است. در این مرحله شما خواهید توانست اطلاعات وارد شده قبلی در روند ارسال پیشنویس را مشاهده و موارد لازم را اصلاح فرمائید اما تغییر فرم کپی رایت بدون حذف فرم قبلی میسر نیست. نظر به این که هربار رسیدن نوبت بررسی به مقاله شما دو الی سه هفته طول می کشد، عدم دقت در ارسال صحیح مقاله به معنی گرفتار شدن در این چرخه و اتلاف وقت ارزشمندتان خواهدبود.
  - ۲- بسته به سیاست انتشارات دانشگاه، از ابتدای سال ۲۰۱۶ در مرحله تکنیکال از نویسندگان خواسته می شود که مبلغی به عنوان هزینه کارشناسی Processing fee واریز کنند.
    این مبلغ جدای از هزینه نشر Publication fee می باشد که در مرحله پذیرش علمی اخذ شده به ناشر پرداخت می شود. هیچیک از این هزینه ها حتی درصورت انصراف

نویسنده از ادامه روند بررسی یا ردشدن پیشنویس در فرآیند کارشناسی علمی، قابل برگشت نخواهدبود. راهنمای پرداخت هزینه نیز در سایت دانشکده موجود است و در آن، روش پرداخت، مبالغ و شماره حساب آمده است.

- ۸- علیرغم تلاش مجله برای بررسی علمی دقیق و چاپ مقاله در اسرع وقت، به علت تعداد بالای مقالات ارسالی و محدودیت های موجود خصوصا از نظر داوری، مجله هیچگونه تعهدی در قبال چاپ مقاله در یک بازه زمانی خاص را ندارد.
  - -۹ متن کامل مقالات منتشرشده ابتدا در سایت <u>http://www.ijnmrjournal.net</u> و بعد از چندروز در <u>PubMed</u> قابل رؤیت و دانلود می باشند.